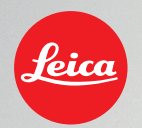

# HOW-TO-SHEET E-Mail Signature

This How-to-Sheet will present you Leica's corporate e-mail signature. We request that it be utilized throughout the company in order to strengthen our corporate identity.

This e-mail signature is the only exception to Leica's font family Corporate S, which is a font family reduced to the essentials. We request that you use "Calibri" as the alternative font for electronic media such as the e-mail signature. This must, however, be treated as an exception.

Thank you.

## 1.

Copy the complete Signature from the received e-mail.

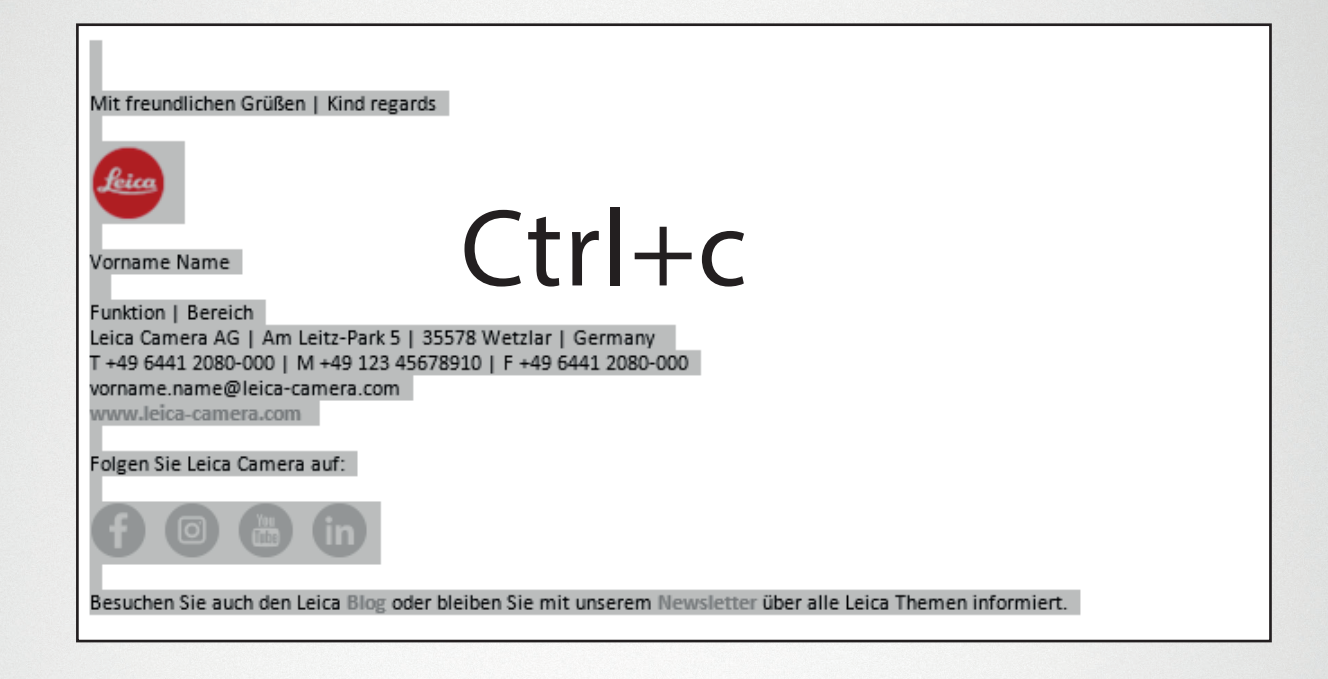

### 2.

### Go to the e-mail Options

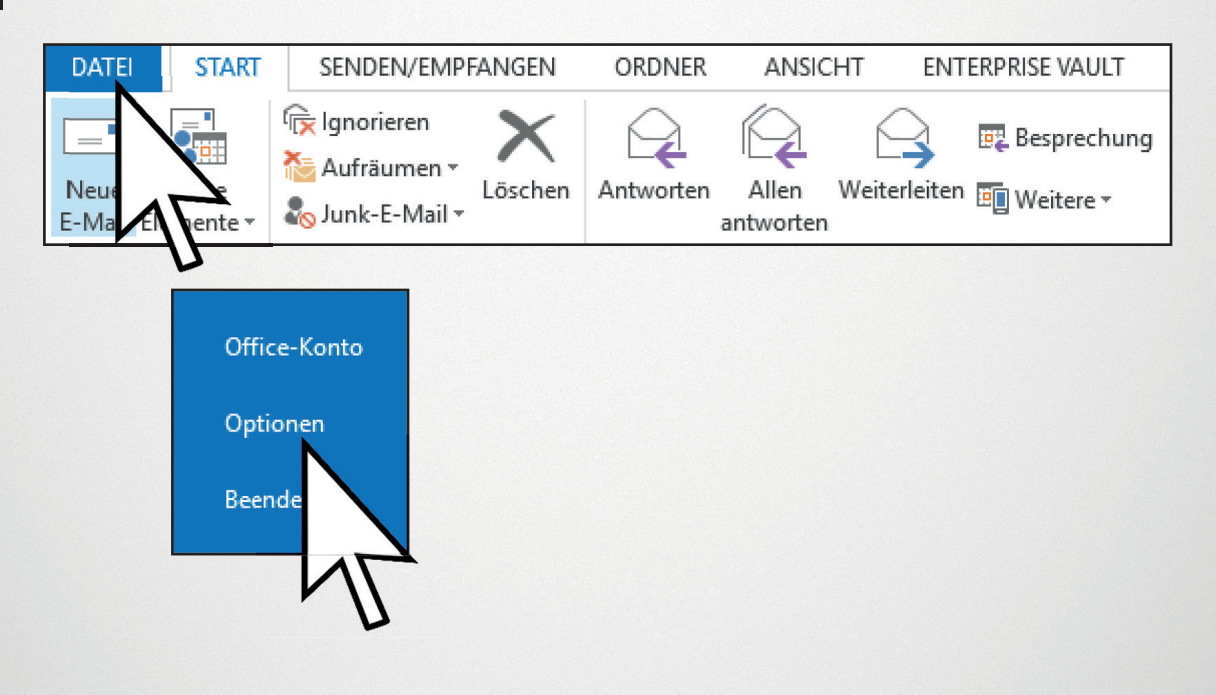

### Click on e-mail -> Signatures

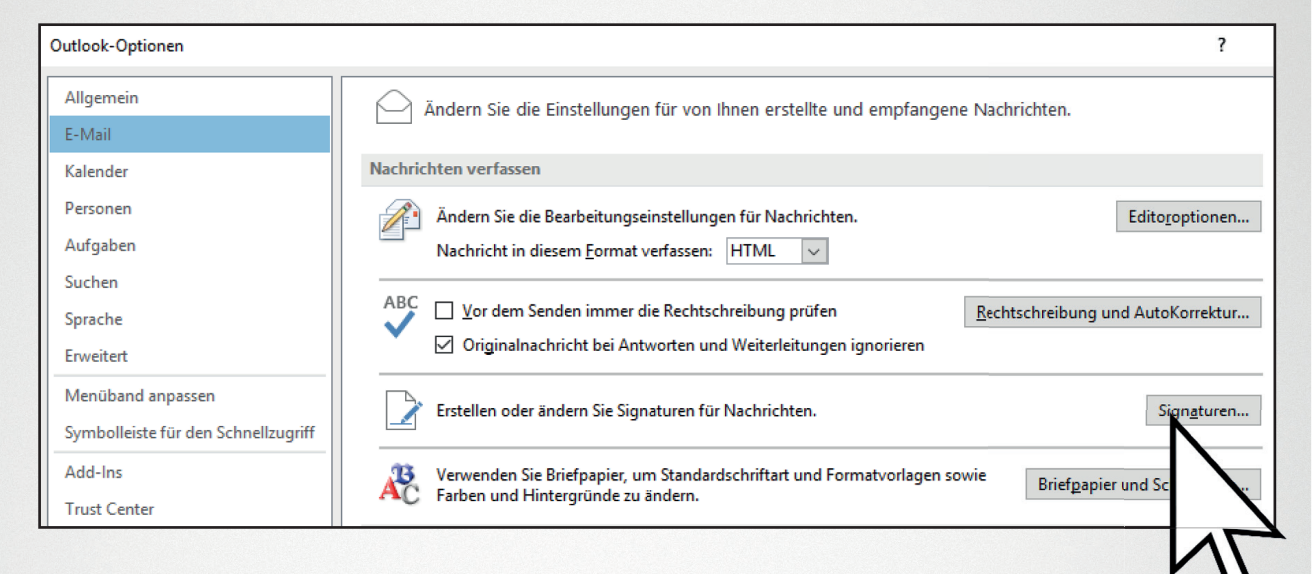

4.

3.

#### Create a new signature.

| <u>E</u> -Mail-Signatur  | Persönliches Brief | papier      |                    |                |                 |
|--------------------------|--------------------|-------------|--------------------|----------------|-----------------|
| Signatur <u>z</u> um Bea | rbeiten auswählen  |             |                    | _              |                 |
| Allgemein                |                    |             |                    | ^              |                 |
|                          |                    |             |                    |                |                 |
|                          |                    |             |                    |                |                 |
|                          |                    |             |                    | ×              |                 |
| L <u>ö</u> schen         | Neu                | Speichern   | <u>U</u> mbenenner | 1              |                 |
|                          | V                  | 2           |                    |                |                 |
|                          | N                  | eue Signat  | ur                 | ?              | ×               |
|                          | N                  | amen für di | ese Signatu<br>OK  | r einge<br>Abb | eben:<br>rechen |

Enter your name -> OK

## 5.

Paste the text from the received e-mail with the key combination Ctrl+v and overwrite it with your data (Name/Tel/Fax...).

| Signaturen und Briefpapier                                                                                                    | ?    | ×      |
|----------------------------------------------------------------------------------------------------|------|--------|
| E-Mail-Signatur Persönliches Briefpapier                                                                                      |      |        |
| Signatur <u>z</u> um Bearbeiten auswählen Standardsignatur auswählen                                                          |      |        |
| Allgemein E-Mail-Konto:                                                                                                    |      | $\sim$ |
| Neue Nachrichten:                                                                                                    |      | $\sim$ |
| Antworten/ <u>W</u> eiterleitungen:                                                                                           |      | $\sim$ |
| Löszhen Neu Sneizhern Umbenennen                                                                                              |      |        |
|                                                                                                    |      |        |
| Arial Visitenkarte 🔂 🖗                                                                                                    |      |        |
|                                                                                                    |      | ^      |
| Mit freundlichen Grüßen   Kind regards                                                                                        |      |        |
|                                                                                                    |      |        |
|                                                                                                    |      |        |
| Vorname Name                                                                                                    |      |        |
| Funktion   Bersich                                                                                                    |      |        |
| Leica Camera AG   Am Leitz-Park 5   35578 Wetzlar   Germany<br>T +49 6441 2080-000   M +49 123 45678910   F +49 6441 2080-000 |      | ~      |
| ОК                                                                                                    | Abbr | echen  |

6.

Check and renew the links of the icons (Blog/Facebook/ Instagram...) if necessary.

| Aktuelles<br>Dokument <u>B</u><br>W<br>Si <u>N</u> eues<br>Dokument                                                      | esuchte<br>ebseiten<br>Zuletzt                                                       |                                       |
|----------------------------------------------------------------------------------------------------|--------------------------------------------------------------------------------------|---------------------------------------|
| E- <u>M</u> ail-Adre                                                                                                    | re <u>s</u> se: http://facebook.com/LeicaCamera                                      | Hyperlink entfernen      OK Abbrechen |
| Signatur bearbeiten<br>Arial<br>Mit freundlichen Grüß<br>Vort me Name<br>Fur<br>Leit<br>T+<br>Vort Bereich<br>Leit<br>T+ | N Leitz-Park 5   35578 Wetzlar   Germany<br>M +49 123 45678910   F +49 6441 2080-000 |                                       |

## 7.

IMPORTANT! Save when you have completed all information (1). You can set the signature as default (2).

| Signaturen und Briefpapier                                                                                                    |                                              | ? ×       |
|----------------------------------------------------------------------------------------------------|----------------------------------------------|-----------|
| E-Mail-Signatur Persönliches Briefpapier                                                                                                    |                                              |           |
| Signatur <u>z</u> um Bearbeiten auswählen                                                                                                    | Standardsignatur auswählen                   |           |
| Neue Signatur                                                                                                    | Neue Nachrichten: Antworten/Weiterleitungen: | Ň         |
| L <u>ö</u> schen Neu Speichern Umbenenn<br>Signatur bearbeiten<br>Arial V 8 V 1 U                                                                 | en                                           | 45        |
| Mit freundlichen Grüßen   Kind regards                                                                                                    |                                              | ^         |
| Leica<br>Vorname Name                                                                                                    |                                              |           |
| Funktion   Bereich<br>Leica Camera AG   Am Leitz-Park 5   35578 Wetzlar   Germany<br>T +49 6441 2080-000   M +49 123 45678910   F +49 6441 2080-0 | 00                                           | ~         |
|                                                                                                    | ОК                                           | Abbrechen |

8.

### -> OK

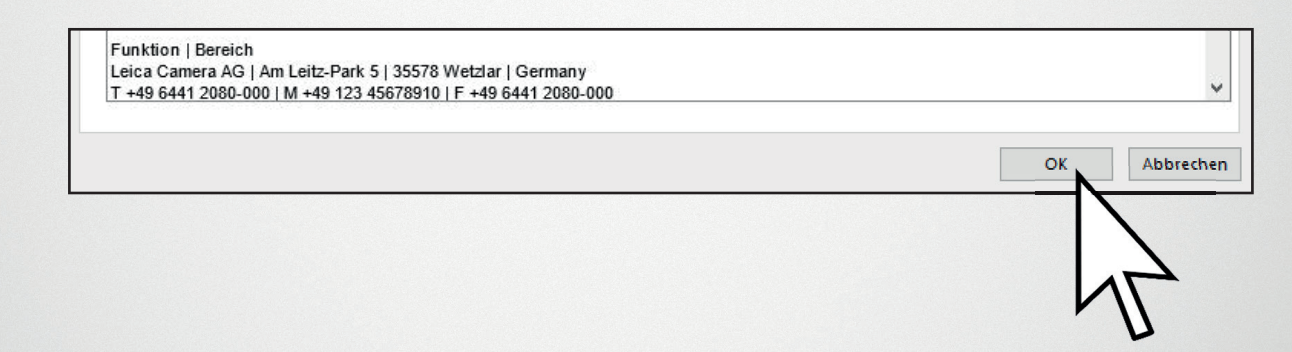